# ەيجوتلا ةداعإل SoL ليجست مادختسإ UCS ىلع يلسلستلا

تايوتحملا

<u>قمدق مل ا</u> <u>قمدق مل ا</u> <u>SOI جەن نيوكت IPMI جەن نيوكت</u> <u>BIOS جەن نييوكت BIOS دەن نييعت</u> <u>SOL و IPMI م رابتخا</u>

## ەمدقملا

ليجستل (UCS) ةدحوملا تالاصتالا ماظن نيوكت ةيفيك فصو وه دنتسملا اذه نم ضرغلا ىلع يلصن مداخ نم (LAN) ةيلحملا ةكبشلا ربع ةلسلسلا فىظطول مداخلا مكحت ةدحو UCS B.

#### SOI جەن نيوكت

.SoL ةفيظو ليغشتل SoL جەن ءاشنإ ىلإ الوأ جاتحتس

تاسايس ربع يلسلست < تاسايس < مداوخ ددح ،UCS ريدم ىلإ لوخدلا ليجستب مق .ةيلحملا ةكبشلا

.ةديدجلا ةنوقيألا / [+] قوف رقنا

**نيكمت** ددجو **ةعرسو فصوو مسا** ريفوتب مق ،ةقثبنملا ةذفانلا يف.

.OK قوف رقناو

| Fault Summary                                                                                                    | 🕞 🍥 🗉 New - 🔀 Options   😮 🚯   📥 Per          | nding Activities 🛛 🚺 Exit |           |
|----------------------------------------------------------------------------------------------------|----------------------------------------------|---------------------------|-----------|
| 0 13 10 2                                                                                                    | >> 🥪 Servers 🕨 🛒 Policies 🕨 🎄 root 🕨 🛒 Seria | al over LAN Policies      |           |
|                                                                                                    | Serial over LAN Policies                     |                           |           |
| Equipment Servers LAN SAN VM Admin                                                                                       |                                              |                           |           |
| Filter All                                                                                                    | 🛨 🖃 🍳 Filter 👄 Export 🍪 Print                |                           |           |
|                                                                                                    | Name                                         | Description               | Speed     |
| ± =                                                                                                    |                                              |                           | 115200    |
| Servers<br>Service Profiles<br>Service Profiles<br>Surce_ESXi_5.5U1_01<br>Sub-Organizations<br>Service Profile Templates |                                              |                           |           |
| e 🙀 root                                                                                                    |                                              |                           |           |
| 🛄 💑 Sub-Organizations                                                                                                    | Create Serial over LAIN Policy               |                           |           |
| 🖶 🗐 Policies                                                                                                    | Create Serial over LAN Policy                |                           | 0         |
| 🖃 🤹 root                                                                                                    | Create Genar Over EART oney                  |                           |           |
| 🕀 🖳 Adapter Policies                                                                                                    |                                              |                           |           |
| BIOS Defaults                                                                                                    |                                              |                           |           |
| BIOS Policies                                                                                                    |                                              |                           |           |
| Boot Policies                                                                                                    | Name: TEST_SOL                               |                           |           |
| Host Firmware Packages                                                                                                   | Description                                  |                           |           |
| IPMI Access Profiles                                                                                                    | Description.                                 |                           |           |
| Eccal Disk Config Policies                                                                                               | Serial over LAN State: 🔘 Disable 💿 Enable    |                           |           |
| Haintenance Policies                                                                                                    | 0                                            |                           |           |
| S Management Firmware Package                                                                                            | Speed: 115200                                | <b>—</b>                  |           |
| Memory Policy                                                                                                    | Ű                                            |                           |           |
| B Power Control Policies                                                                                                 |                                              |                           |           |
|                                                                                                    |                                              |                           |           |
| Serial over LAN Policies                                                                                                 |                                              |                           |           |
| Server Pool Policies                                                                                                    |                                              |                           |           |
| B Server Pool Policy Qualifications                                                                                      |                                              |                           | OK Cancel |
| Inreshold Policies      Inreshold Policies      Inreshold Policies                                                       |                                              |                           |           |
| IDEDI Autnentication Profiles                                                                                            |                                              |                           |           |

#### IPMI جەن نيوكت

الاIPMI) ةيكذلاا يساسألاا ماظنلاا ةرادإ ةەجاو لوصو فيرعت فلم ءاشنإب موقتس ،كلذ دعب (IPMI) لمع ةسلج ىلإ لوخدلا ليجستل مدختسم مدختسم مدختسم باسح عاشنإب موقي يذلا

.IPMI ىلإ لوصولا تاسايس < تاسايس < مداوخ ددح ،UCS Manager جمانرب يف

.ةديدجلا ةنوقيألا / [+] قوف رقنا

رودلا ددحو ،رورم ةملكو مسا ريفوتب مق ،ةقثبنملا ةذفانلا يف.

.OK قوف رقناو

| 🥪 Servers                  | <b>^</b>             | (                            |             |          |          |        |
|----------------------------|----------------------|------------------------------|-------------|----------|----------|--------|
| 🖨 🍜 Service Profiles       |                      | 🛕 Create IPMI Access Profile |             |          |          | 23     |
| 🖻 🧙 root                   |                      |                              |             |          |          |        |
| 🕀 📑 Vince_ESXi_5           | .5U1_01              | Create IPMI Acco             | ess Profile |          |          |        |
| 🔄 🦾 👬 Sub-Organiza         | itions               |                              |             |          |          |        |
| 📄 🎹 Service Profile Templa | ates                 |                              |             |          |          |        |
| 🖃 🧙 root                   |                      |                              |             |          |          |        |
| 🚽 🥌 🦣 Sub-Organiza         | itions               | Name: TEST_SOL               |             |          |          |        |
| 🖃 🔊 Policies               |                      | Description:                 |             |          |          |        |
| 🖃 🧔 root                   |                      |                              |             |          |          |        |
| 🖽 🔊 Adapter Polic          | ies                  | IPMI Users                   |             |          |          |        |
| 🔠 🔊 BIOS Default           | S                    | 🕕 🖃 🛃 Filter 🖨 Expo          | ort 🚵 Print |          |          |        |
| BIOS Policies              |                      |                              |             |          |          | _      |
| 🗄 🖄 Boot Policies          |                      | Name                         | Role        |          | ₽        |        |
| 🖽 🔊 Host Firmwar           | e Packages           | & SOLUSER                    | Read Only   |          |          |        |
| E IPMI Access              | Profiles E           |                              |             |          |          |        |
| 🖽 🖄 Local Disk Col         | ntig Policies        |                              |             |          |          |        |
| Interance                  | Policies             |                              |             |          |          |        |
| ) Managemen                | 📥 Create IPMI User 👘 |                              |             | ×        |          |        |
| E Bewer Cept               |                      |                              |             |          |          |        |
| Scrub Policie              | Create IPMI Us       | er                           |             | •        |          | 2      |
| E Serial over I            |                      |                              |             |          | f        |        |
| Server Pool                |                      |                              |             |          |          |        |
| Server Pool                | Name: SOLUSE         | D                            |             |          | -        | 2      |
| E S Threshold P            | 0                    | ik .                         |             |          |          |        |
| SiSCSI Authe               | Password: ••••       |                              |             |          |          |        |
|                            | Confirm Password:    |                              |             |          |          |        |
| Sub-Organi                 |                      |                              |             |          |          |        |
| Pools                      | Role: 🧿 Rea          | d Only 🕥 Admin               |             |          |          |        |
|                            |                      |                              |             |          |          |        |
| 🕀 🚗 Server Pool            |                      |                              |             |          | <b>T</b> |        |
|                            |                      |                              |             |          |          |        |
|                            |                      |                              |             | [ from ] | Ж        | Cancel |
|                            |                      |                              | OK          | Cancel   |          |        |
| .ogged in as admin@14.17.  |                      |                              |             |          |          |        |

#### BIOS جەن نيوكت

تادادعإلاا ليغشتل (BIOS) يساسألاا جارخإلاو لاخدإلا ماظن ةسايس عضوب نآلاا موقنس يف ةبولطملا

.BIOS تاسايس < تاسايسلا < مداوخلا ددح ،UCS Manager جمانرب يلإ لوخدلا ليجستب مق

.ةديدجلا ةنوقيألا / [+] قوف رقنا

**فصو** و **مسا** ريفوتب مق ،قثبنملا راطإلا يف

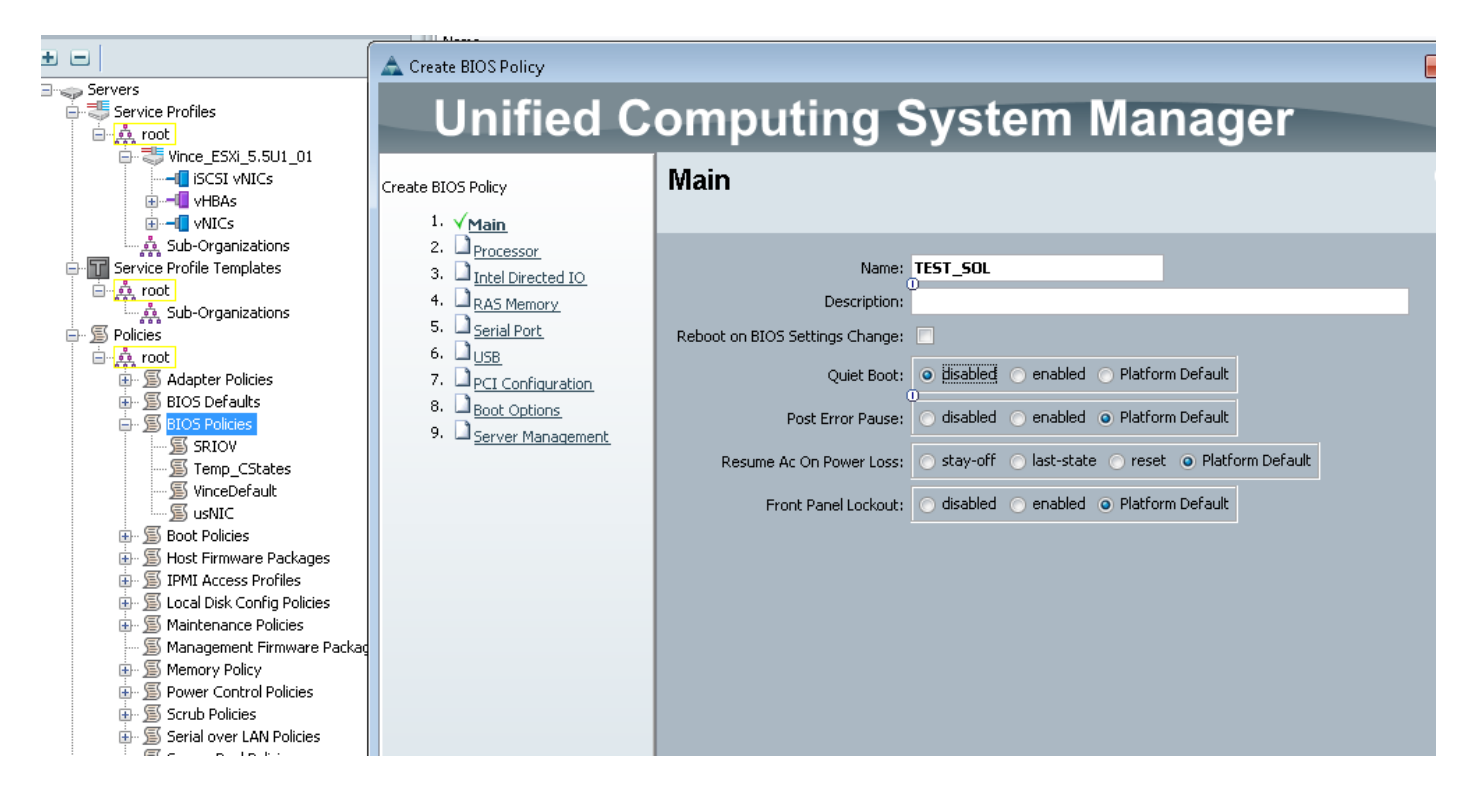

#### **نكمم** ددح ،"يلسلستلا ذفنملا" ةحفص يف

| Filton All                                         |                               |                                                        |  |
|----------------------------------------------------|-------------------------------|--------------------------------------------------------|--|
|                                                    | Create BIOS Policy            |                                                        |  |
|                                                    |                               |                                                        |  |
| Servers                                            | Unified C                     | omputing System Manager                                |  |
| Service Profiles                                   |                               | emparing eyeren manager                                |  |
| ⊡ <mark>en </mark> root<br>⊡ ≣ Vince ESXi 5.5U1 01 | Cruche DIOS Dellar            | Serial Port                                            |  |
|                                                    | Create BLUS Policy            |                                                        |  |
| 😥 – 💷 vHBAs                                        | 1. √ <u>Main</u>              |                                                        |  |
|                                                    | 2. √ <u>Processor</u>         |                                                        |  |
| 🏧 Sub-Organizations                                | 3. √ <u>Intel Directed IO</u> | Serial Port A: 🔿 disabled 💿 enabled 🔿 Platform Default |  |
| Service Profile Templates                          | 4. √ <u>RAS Memory</u>        | <u>0</u>                                               |  |
| e i i i i i i i i i i i i i i i i i i i            | 5. <u>✓ Serial Port</u>       |                                                        |  |
| Sub-Organizations                                  | 6. 🗋 <u>USB</u>               |                                                        |  |
| En Policies                                        | 7. Deci Configuration         |                                                        |  |
| 🖾 🖾 Adapter Policies                               | 8. Boot Options               |                                                        |  |
| BIOS Defaults                                      | 9. Server Management          |                                                        |  |
| BIOS Policies                                      |                               |                                                        |  |
| SRIOV                                              |                               |                                                        |  |
| 🔊 Temp_CStates                                     |                               |                                                        |  |
| - 🖉 VinceDefault                                   |                               |                                                        |  |
| S usNIC                                            |                               |                                                        |  |
| Boot Policies                                      |                               |                                                        |  |
| Host Firmware Packages     IDMI Assocs Profiles    |                               |                                                        |  |
| I I I I Access Profiles                            |                               |                                                        |  |
|                                                    |                               |                                                        |  |
| Management Firmware Packad                         |                               |                                                        |  |
|                                                    |                               |                                                        |  |
| 🖃 🗐 Power Control Policies                         |                               |                                                        |  |
| 🕀 🖅 🔊 Scrub Policies                               |                               |                                                        |  |

**مكحتلا ةدحو هيجوت ةداعإ** نيوكتب مق ،"مداخلا ةرادإ" ةحفص يف

يلسلست ذفنم ىلإ رشأ

#### **ةيڧرطلا ةطحملا عون**و **دوابلا لدعم** ديدحت

قفاوم قوف رقنا مث

|                                                                                                    | 🛕 Create BIOS Policy                                                                                                    |                                                                                                |  |
|----------------------------------------------------------------------------------------------------|----------------------------------------------------------------------------------------------------|------------------------------------------------------------------------------------------------|--|
| Servers                                                                                                    | Unified C                                                                                                    | omputing System Managor                                                                        |  |
| 🚊 🚚 Service Profiles                                                                                                    | onneu computing System Manager                                                                                                    |                                                                                                |  |
| Vince_ESXi_5.5U1_01     Vince_ESXi_5.5U1_01     VINCs     VHBAs                                                                                                    | Create BIOS Policy<br>1. √ <u>Main</u>                                                                                                    | Server Management                                                                              |  |
|                                                                                                    | 2. V <u>Processor</u><br>3. √ <u>Intel Directed IO</u><br>4. √ RAS Memory                                                                            | Assert Nmi On Serr: 💿 disabled 💿 enabled 💿 Platform Default                                    |  |
| الله بي root<br>بي Sub-Organizations                                                                                                    | 5. $\sqrt{\text{Serial Port}}$<br>6. $\sqrt{\text{USB}}$                                                                                             | Assert Nmi On Perr: O disabled O enabled O Platform Default                                    |  |
| → Policies       7. ∨ PCI Configuration         → I root       8. ∨ Boot Options         → S BIOS Defaults       9. ∨ Server Management         → S SRIOV       STROV         → S Temp_CStates       9. ∨ Server Management                                                                                                    | OS Boot Watchdog Timer: disabled enabled Platform Default  Console Redirection  Console Redirection:  Flow Control:  O none rts-cts Platform Default |                                                                                                |  |
| South Stress     South Stress     S |                                                                                                    | BAUD Rate: 115200<br>Terminal Type: vt100<br>Legacy OS Redirect: • disabled • Platform Default |  |

#### BIOS و IPMI و SoL جەن نييعت

اذإ هنأ ظحال .هيلع لمعت يذلا ةمدخلا فيرعت فلم ىلع BIOS و IPMI و SoL تارييغت قيبطت نارتقالا ةداعاٍ مث ،هطبر كف كيلع نيعتي دقف ،بلاقب اطبترم SP ناك.

بيوبتلا ةمالع قوف رقنا مث ،**ةمدخلا فيرعت فلم** ددحو ،**مداوخلا** بيوبتلا ةمالع ددح **تاسايس**.

فيرعت فلم ىلع "تاسايس" تحت ةرفوتملاو نآلا اهئاشناب تمق يتلا تاسايسلا ىرتس و BIOS نم لك ربتعي .ةمدخلا BIOS و BIOS .

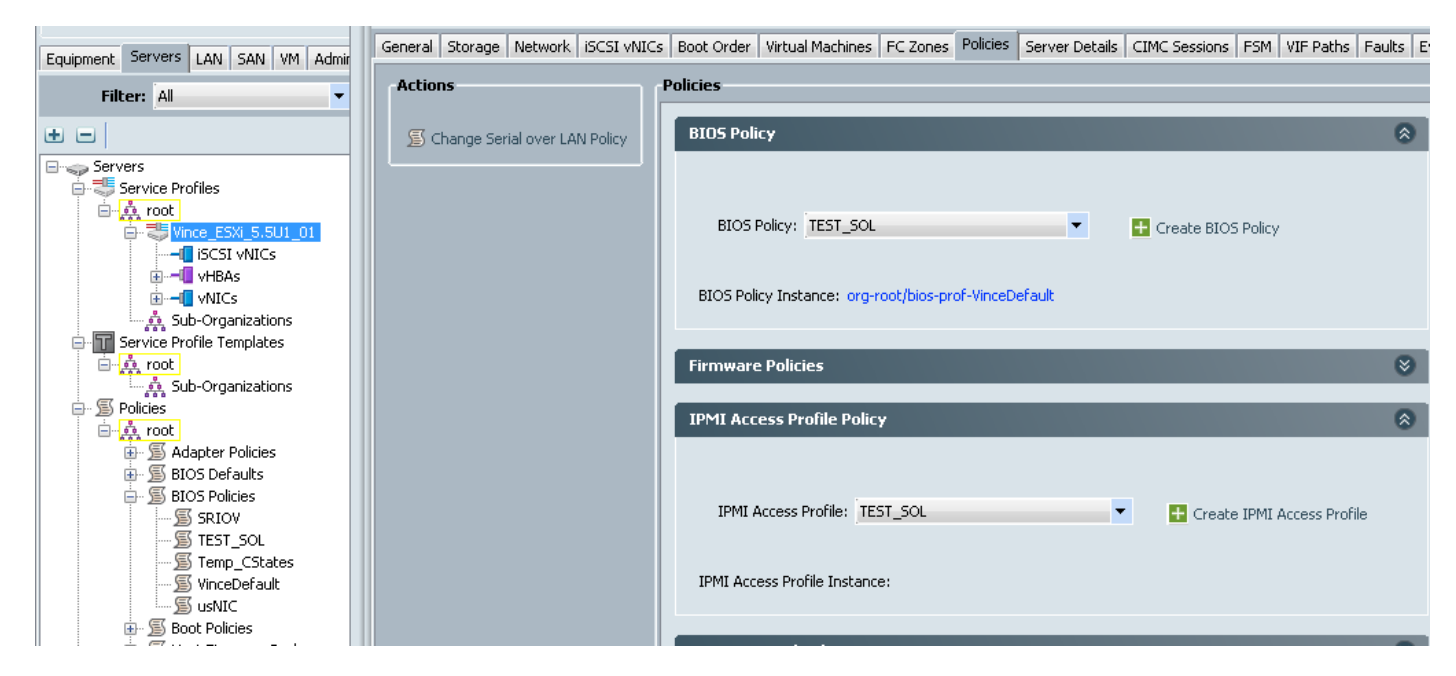

بيوبتلا ةمالع نم رسيألا بناجلا ىلع دوجوملا تاءارجإلا طابترا رايتخإ كيلع بجي ،SoL جەنل "تاسايس".

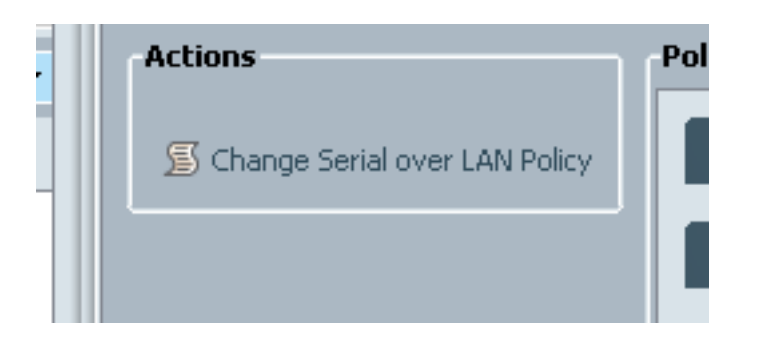

جەنلا رايتخإ يلاتلا عبرملا كنم بلطيس مث.

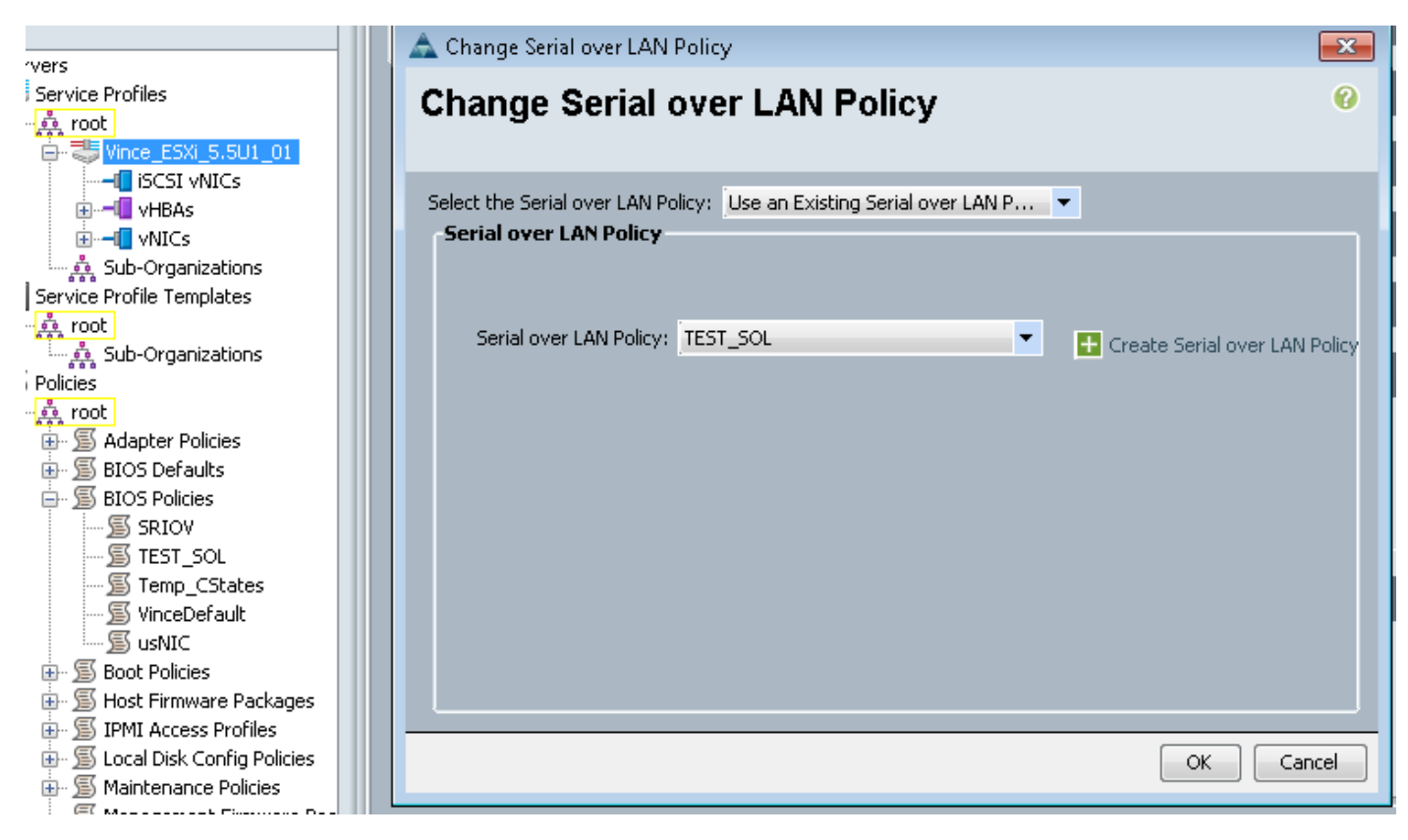

هاندأ حضوم وه امك كلذ دعب كلذ رهظيسو:

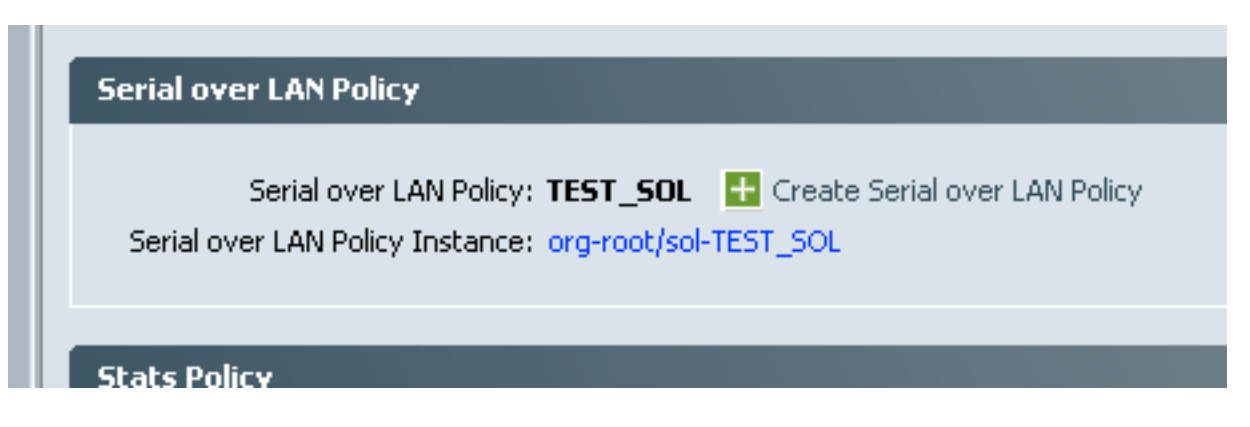

### SoL رابتخإ

كنكمي ،(2.2(1c يف KVM ب صاخلا IP ناونع ىلع لصحا .ةزيملا هذه مادختسال زهاج تنأ نآلا IP ناونع نم IP ةيؤر اضيأ كنكمي .IP ناونع ىلع عالطالل نميألا جودزملا مەسلا قوف رقنلا CIMC بيوبتلا ةمالع تحت وأ ةمدخلا فيرعت فلم يف "ماع" بيوبتلا ةمالع نم ةرادإلاب صاخلا ."قيلصنلا ةزهجألا نم درج" نمض ةدوجوملا

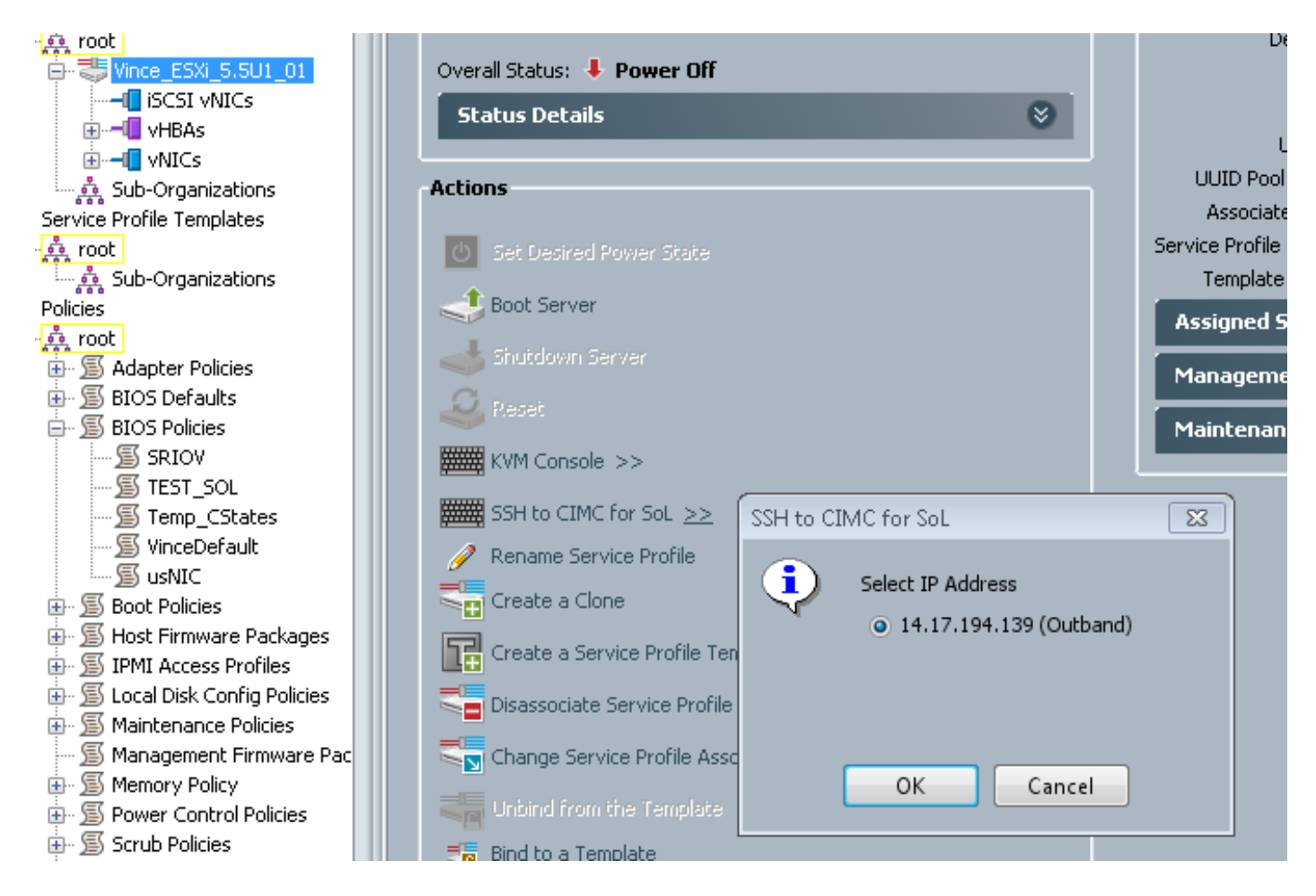

لاخدا لالخ نم ەنأ ىرت نأ كنكمي انە SSH لاخدا لالخ نم ەنأ ىرت نأ كنكمي انە SSH لصحتس ،يسايقلا 22 ذفنملا ىلع KVM IP ىلع يلسلستلا ذفنملل يقفنلا لاصتالا ربع يلصنلا مداخلا نم تاجرخملا ىلع نآلا ربع ةحوللا

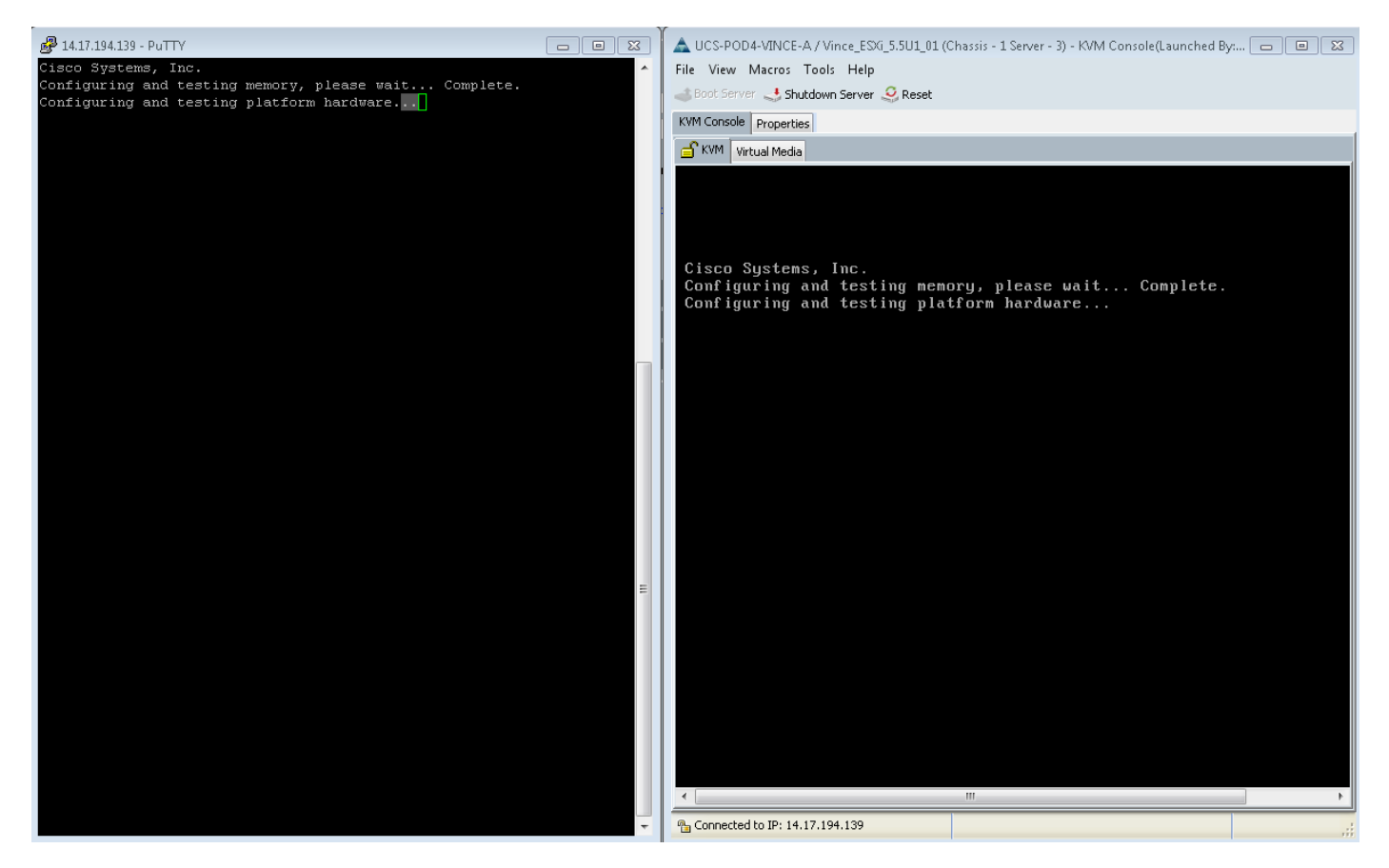

مادختسالا ةلاح

لمعي ال VMware موقي ام ىرتل Alt-F12 ىلإ بەذا .تقولا لاوط ليغشتلا ءدب ىلع VMware لمعي ال نم نميألا بناجلا ىلإ اەعاطتقا مت يتلا تالجسلا ىلع روثعلا كنكمي ،كلذ عمو .ەليجستب ةشاشلا.

مث هالعأ ةروكذملا تاوطخلا ذيفنت كنكمي ،ديهمتلا ءانثأ ةلماكلا تالجسلا ىلع لوصحلل و Whware <u>ESXi 4.1 (1030667) ل يلسلستلا طخلا ليجست حيتت</u> يتلا يلسلستلا ذفنملا ىل ليجستلا هيجوت ةداعإل.

يف 1 يلسلستلا ذفنملا يلإ نييعتلاب موقيس VMware يف 1 يلسلستلا ذفنملا نأ ظحال - XMware يا ستلا فن مل ا يا ظحال - A

:تيابوليك هذه ىلإ عجرا ،ESXi 5.x ىلع لوصحلل

<u>ESXi 5.x طخلل يلسلستلا ليجستلا نيكمت</u>

ةمجرتاا مذه لوح

تمجرت Cisco تايان تايانق تال نم قعومجم مادختساب دنتسمل اذه Cisco تمجرت ملاعل العامي عيمج يف نيم دختسمل لمعد يوتحم ميدقت لقيرشبل و امك ققيقد نوكت نل قيل قمجرت لضفاً نأ قظعالم يجرُي .قصاخل امهتغلب Cisco ياخت .فرتحم مجرتم اممدقي يتل القيفارت عال قمجرت اعم ل احل اوه يل إ أم اد عوجرل اب يصوُتو تامجرت الاذة ققد نع اهتي لوئسم Systems الما يا إ أم الا عنه يل الان الانتيام الال الانتيال الانت الما